## 연수문화포털 강좌 신청 방법

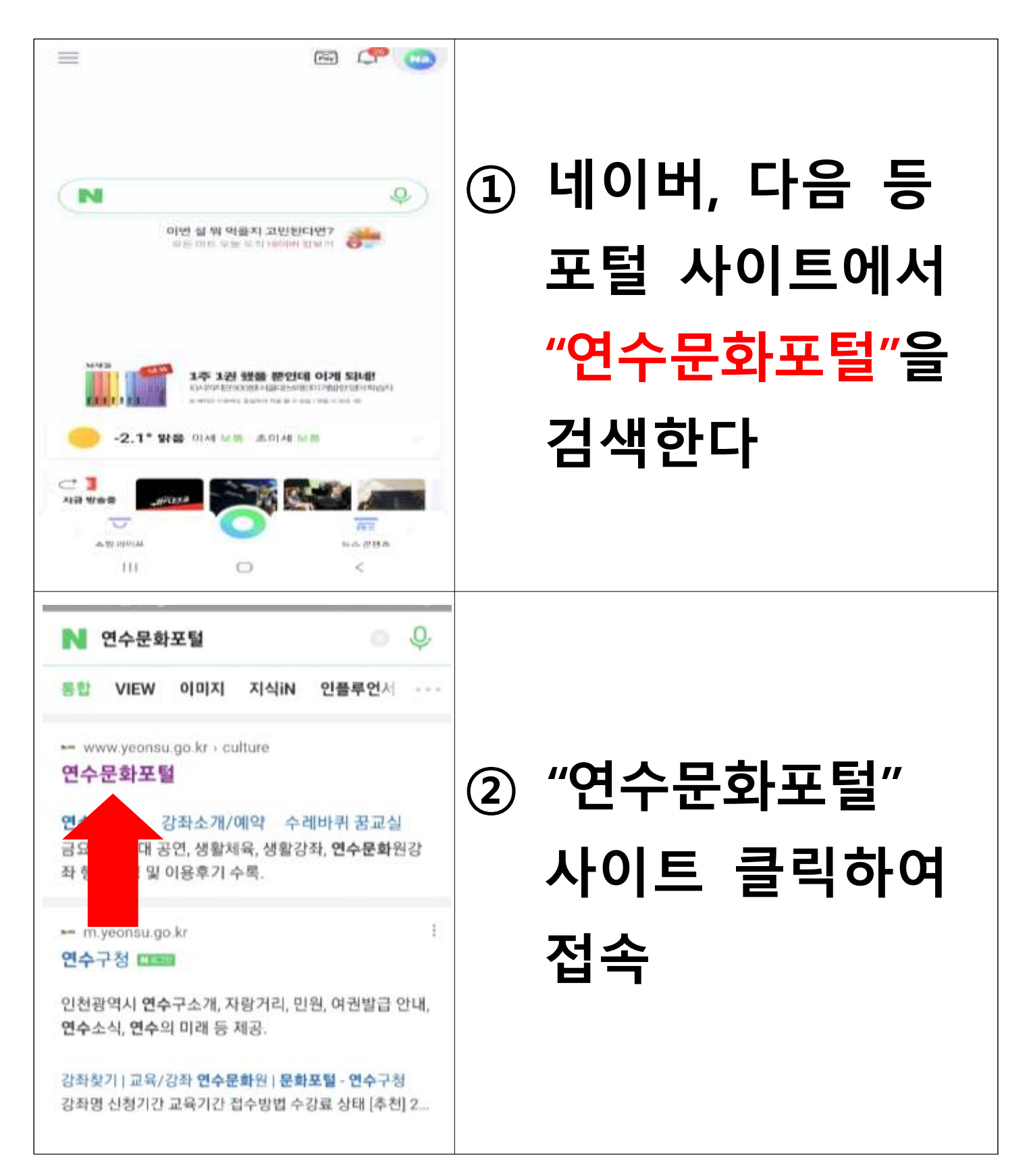

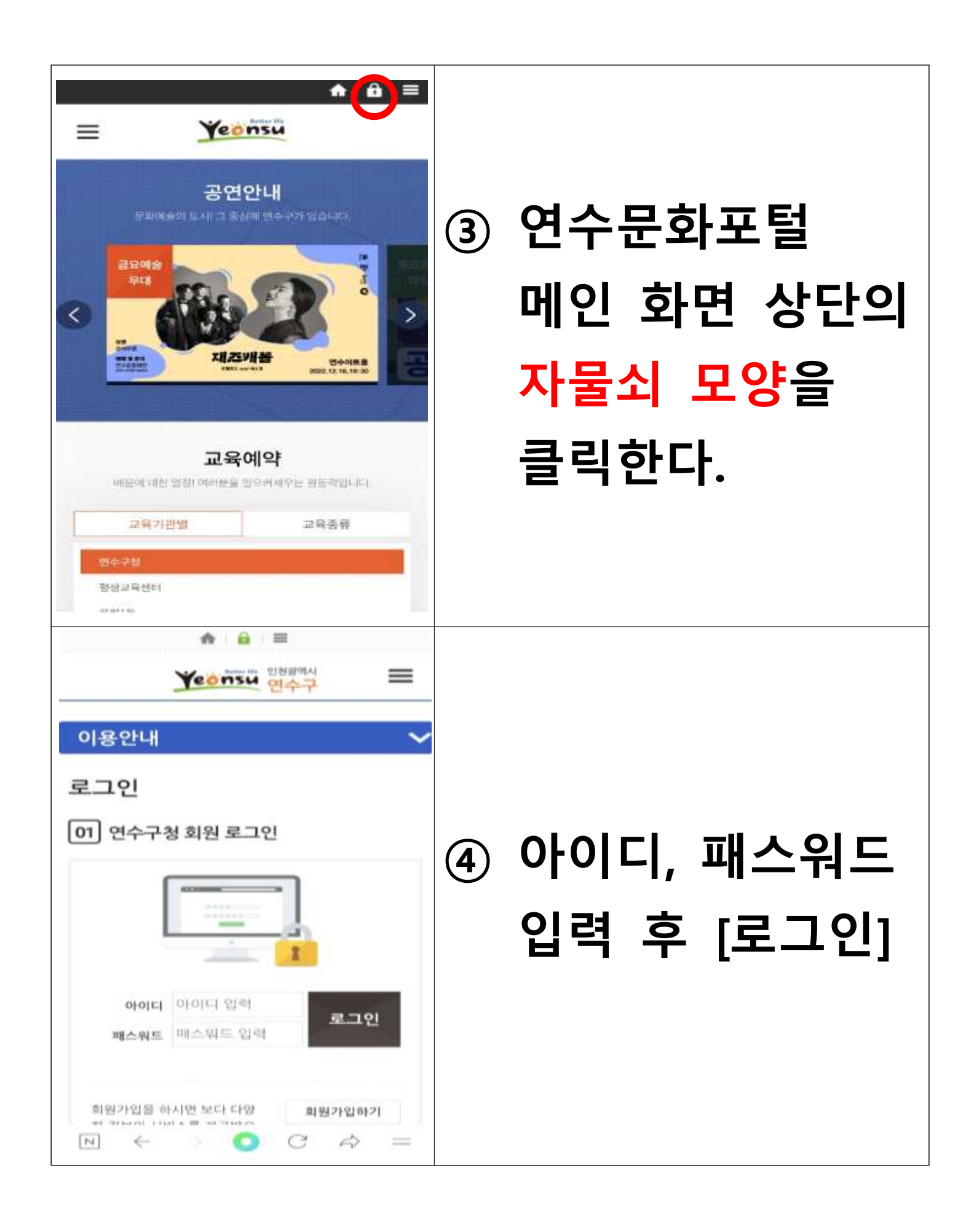

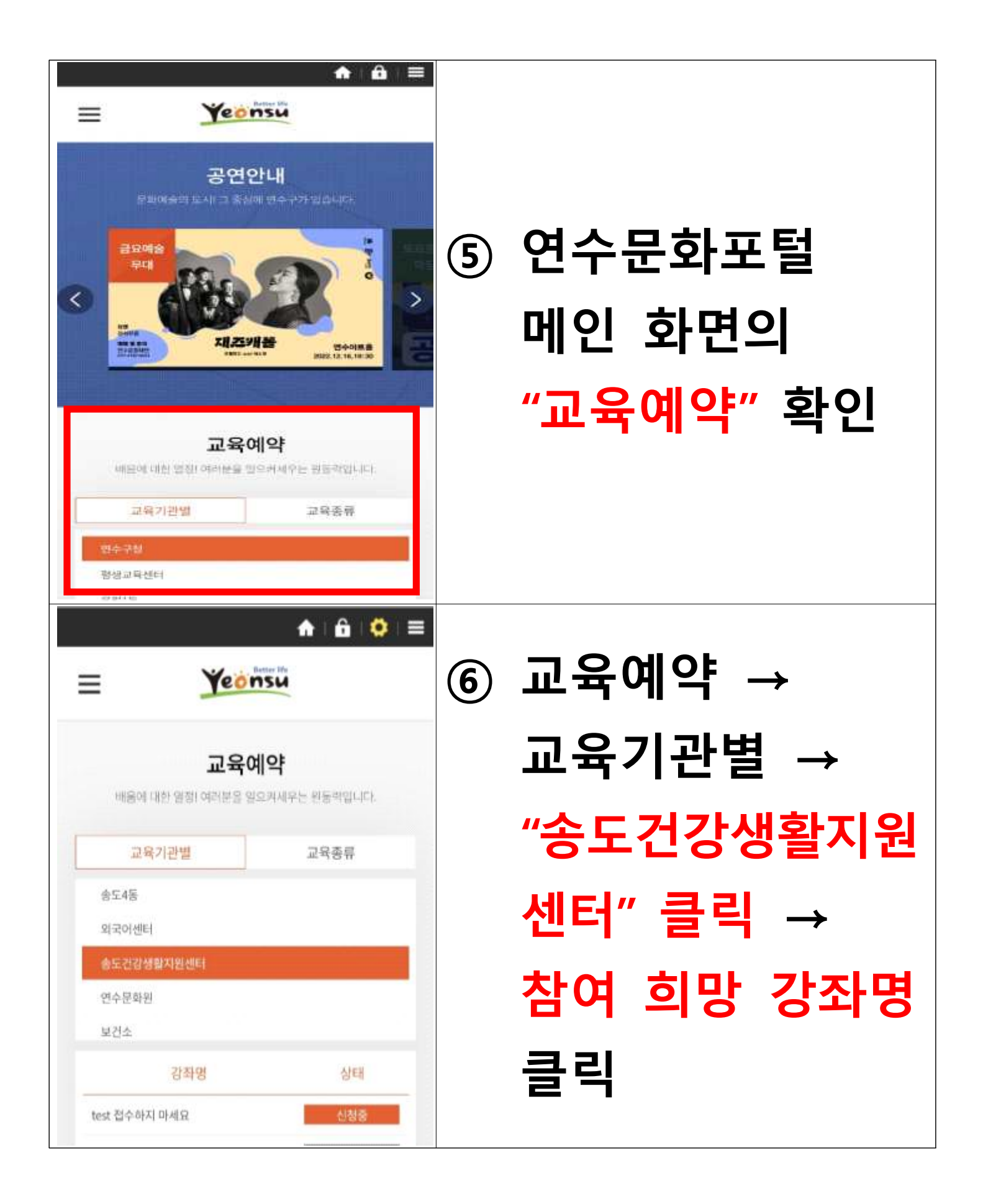

| 강좌소개/예약<br>원하시는 교육기관을 선택해주세요<br>전체보기 평생교육센터<br>보건소 효도건강생활지원센터<br>수강신형<br>test 접수하지 마세요() 접수중 / 교육중 | ⑦ <u>강좌의 내용을</u><br>꼭꼭히 화이하 |
|----------------------------------------------------------------------------------------------------|-----------------------------|
|                                                                                                    | <u> </u>                    |
| ····································                                                               | ⑧ 신청자 정보 입력                 |

| 실제 수강생 정보         수강행명       신청자와 수강생이 동일맞니다         연락처       ····································                                                                                                    | ⑨ 실제 수강생 정보<br>입력, 유의사항<br>및 개인정보 동의<br>체크     |
|----------------------------------------------------------------------------------------------------|------------------------------------------------|
| 기타 정보         스성시 유의사항 동의         • 유료강좌의 경우, 신청 완료 후 48시간 이내에 수강료를 경제<br>하지 않으면 자동으로 신청이 취소 됩니다.         • 실청시 유의사항을 확인 하였습니다.         • 실청시 유의사항을 확인 하였습니다.         · 전인정보 동의         · 환요시 연수구 거주 확인를 위해 개인정보 열람을 할 수 있습니다. (한. 개인정보 열람을 주소지 확인 목적 외에 사용하지 않습니다.)         · · · · · · · · · · · · · · · · · · · | <ol> <li>하단의<br/>[수강신청하기]<br/>버튼 클릭</li> </ol> |

|                                    | 1                              | 🕯 i 🙆 i 😂 i 🗮 |         |
|------------------------------------|--------------------------------|---------------|---------|
| ≡                                  | Yeonsu                         |               |         |
| 예약정보                               | 14                             | ×             |         |
| 생활강좌                               |                                |               |         |
| # 주민자치센터 강뢰<br>주민자치센터 천용           | <b>난 전용 홈페이지에서</b><br>페이지 바로가기 | 1 제공 됩니다.     |         |
| 강좌명                                | 상태                             | 결제/취소         | 시처아ㅋ 치며 |
| test 접수하                           | (신행동)                          | 취소물가          | 신경컨표 외킨 |
| 1/                                 | 1 Go                           |               |         |
| 자료관리담당자<br>담당부서 : 미지<br>전화번호 : 미지- | 형 <b>담당팀</b> :미지정<br>정         |               |         |
| 개인원에<br>지리방침                       | 이빠릴부단<br>수집거부                  | 봤어오시는<br>임    |         |
| হাহারলমা প্রকলম                    | 28882:131-63-02                | 514 (21967)   |         |